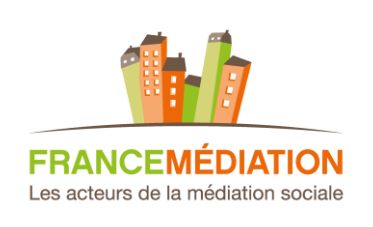

### Fiche pratique Adhérents

# Quelques conseils pour organiser des réunions en visioconférence

## **Recommandations préalables**

ensemble N'Oublier

#### **Diversifier ses solutions**

Dans le contexte du confinement, les réseaux, et les logiciels qui les utilisent, risquent la saturation. Il peut être nécessaire de mettre en place d'un « mix » de solutions de visioconférence en hiérarchisant les besoins (simple échange interne à deux ; réunion collective interne ; échange avec des interlocuteurs extérieurs).

#### Tester et faire tester

La visioconférence va se cumuler aux autres paramètres d'un montage de réunion (agenda, salle, etc.) et va demander un délai spécifique de vérifications, réglages et tests préalables. Voici des paramètres à repointer avant de choisir une solution de visioconférence puis de monter une réunion :

- le type d'accès à la visioconférence (payant/gratuit ; avec/sans compte ; possibilité d'un accès par téléphone)

- la qualité de la connexion Internet (à noter qu'à l'heure du wifi, un câblage est toujours plus stable)

- l'existence d'un micro, d'une webcam et de haut-parleurs. Pour des réunions collectives dans une salle : 1) Pour voir ses interlocuteurs, une projection peut être utile (par videoprojecteur, sur écran) ; 2) Pour être vu et entendu un système de caméra peut être utilisé (cf le fabricant AVER ou bien consulter son prestataire informatique).

L'organisateur, mais aussi les participants, doivent vérifier tout ou partie de ces points : à partir de l'exemple de l'application Zoom, le mode d'emploi ci-après comprend un modèle de mail de confirmation de réunion en visioconférence (annexe p. 4).

## Suggestions d'applications

Zoom (payant pour l'organisateur – accès direct pour les participants – possibilité de participer par téléphone)

Une solution gratuite existe mais est limitée : il faut ensuite acheter une licence (une seule réunion par créneau horaire) ou plusieurs (pour organiser plusieurs reunions à la fois) à 13,99 euros l'unité (tarifs dégressifs ensuite, à partir de 10 puis 50 licences).

Pour une appropriation rapide de l'outil :

- consultez le mode d'emploi ci-après produit initialement pour l'équipe France Médiation

- consultez également la riche rubrique Aide de Zoom avec notamment des tutoriels en vidéo (en anglais mais sous-titrés en français) <u>https://support.zoom.us/hc/en-us</u>

Skype (gratuit mais création d'un compte requise pour chaque participant)

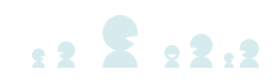

#### Autres solutions gratuites

« 10 services gratuits et sans inscription pour organiser des cours ou des réunions en ligne en vidéo pendant la fermeture des écoles », Blog Les outils Tice

« Les meilleurs logiciels de visioconférence gratuits pour communiquer depuis la maison », Le Monde

<u>Page suivante</u> : mode d'emploi pour une première utilisation du logiciel Zoom.

## <u>Mode d'emploi pour une première utilisation</u> <u>du logiciel de visionconférence Zoom</u>

#### SOMMAIRE

| p. 4                                                        |
|-------------------------------------------------------------|
| p. 5                                                        |
| p. 5                                                        |
| p. 6                                                        |
| p. 8                                                        |
| - 10                                                        |
| p. 10                                                       |
| р. 10<br>Р. 10                                              |
| <b>p. 10</b><br>P. 10<br>p. 11                              |
| <b>p. 10</b><br>P. 10<br>p. 11<br>p. 12                     |
| <b>p. 10</b><br>P. 10<br>p. 11<br>p. 12<br>p. 13            |
| P. 10<br>P. 10<br>p. 11<br>p. 12<br>p. 13<br>p. 13          |
| P. 10<br>P. 10<br>p. 11<br>p. 12<br>p. 13<br>p. 13<br>p. 13 |
|                                                             |

#### PARTIE 1 : PARTICIPER A UNE REUNION

Voici ci-dessous un modèle de mail à la double fonction :

- 1) C'est un mode d'emploi pour prendre part à une réunion
- 2) Il peut être adressé aux participants à une réunion.

#### « Bonjour,

Nous pouvons confirmer notre réunion demain ... à ..., via ce lien de visioconférence Zoom : ...

Pour garantir les meilleurs conditions d'échange en visioconférence, je vous propose d'anticiper en 3 temps :

1-Dans l'immédiat : vous pouvez d'ores et déjà ouvrir le lien fourni ci-dessus pour engager la rapide installation, sur le terminal que vous utiliserez le 26 (PC, téléphone, tablette), d'une fonctionnalité du logiciel de visioconférence Zoom.

2-D'ici notre réunion, nous pouvons fixer un rapide test en direct pour que vous puissiez caler votre matériel (connexion internet ; terminal téléphone, tablette ou ordinateur) : au début de cette réunion-test cette fenêtre va s'afficher

| Comment voulez-vous rejoindre la conférence audio ? |                |                        |             |   |  |  |
|-----------------------------------------------------|----------------|------------------------|-------------|---|--|--|
| 🥲 Rejoindre par téléphone                           |                | Son de                 | l'ordinateu | r |  |  |
|                                                     |                |                        |             |   |  |  |
| Composer le :                                       | +33 1<br>+33 7 | 8288 0188<br>5678 4048 |             |   |  |  |
| Nº de réunion :                                     | 350 96         | 9 054                  |             |   |  |  |
| Nº de participant :                                 | 46             |                        |             |   |  |  |
|                                                     | Tern           | niné                   |             |   |  |  |

Option 1 : si vous disposez des 3 outils caméra/haut-parleur/micro : sélectionnez "son de l'ordinateur"

Option 2 : si ce n'est pas le cas sélectionnez "rejoindre par téléphone". Vous avez le choix entre un mobile et un fixe (pour éviter toute mauvaise surprise de surfacturation, privilégier le fixe, prix d'un appel local). Suivez ensuite les instructions de la boîte vocale. Vous visionnerez la réunion sur votre écran tout en communiquant par téléphone ou bien vous pourrez participer uniquement par téléphone. Les autres participants ne vous verrons pas, un écran noir avec votre nom s'affichera parmi les écrans des participants.

Après quoi nous pourrons aborder les fonctionnalités de votre tableau de bord (micro, caméra, partage de fichier...).

3-Nous pourrons nous donnez rendez-vous quelques minutes avant la réunion (1/4 d'heure dans l'idéal) pour un pour établir le contact.

Pour plus d'informations, vous pouvez visionner cette vidéo tutoriel : https://www.youtube.com/watch?time\_continue=4&v=vFhAEoCF7jg

Restant à votre dispositon pour tout complément,

Bien cordialement,

... »

Ce premier cheminement permet d'accéder à la réunion. Les parties suivantes expliquent :

- le rôle d'organisateur de réunion

- les fonctionnalités d'un tableau de bord de visioconférence qu'un organisateur doit connaître pour que sa réunion se passe bien et pour qu'ils puisse les présenter à ses invités.

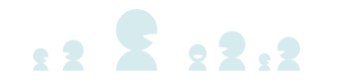

#### PARTIE 2 : ORGANISER UNE REUNION

#### A-AU PREALABLE : IDENTIFIANTS, TUTORIELS ET DISPONIBILITES

#### **1-Identifiants**

Au sein d'une équipe, s'il y a plusieurs organisateurs de réunion possible, il est important qu'ils utilisent tous les identifiants du compte et ne se créent pas de compte personnel.

Autres remarques :

- mieux vaut utiliser Zoom à partir de son navigateur pour gérer le compte et les planning des réunions

- en revanche, il semblerait que l'application qui s'installe lors de la première utilisation soit plus pratique pour accéder à une réunion que le navigateur.

**2-En complément de ce mémo, avant une première utilisation, il peut être utile de consulter les questions fréquentes** et les tutoriels vidéo (en anglais sous-titré) sur le site Zoom, notamment « Rejoindre une réunion » et « Programmer une réunion » <u>https://support.zoom.us/hc/fr/articles/206618765-Zoom-</u> VideoTutorials?flash digest=24de3cb96e29fab9a043641e1443e1bcb1f271f8

#### 3-Un projet de réunion en visioconférence nécessite également, avant toute chose, de regarder plusieurs types de disponiblités en même temps :

a-Ses propres disponiblités dans son agenda

b-Les créneaux disponibles dans Zoom (pour organiser plusieurs réunion Zoom il faut acheter plusieurs licences)

c-S'il y a lieu, les disponibilités d'une salle d'une salle de réunion (et éventuellement son équipement avec PC portable et/ou un vidéoprojecteur et/ou camera/hauts-parleurs/micro)

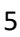

#### **B-PROGRAMMER UNE REUNION**

1-Se connecter au site sur son navigateur

Important en tant qu'organisateur :

- Utiliser uniquement les identifiants du compte et ne pas de créer de compte utilisateur personnel.

- Mieux vaut utiliser Zoom à partir de son navigateur pour gérer le compte et les planning des réunions

- En revanche, il semblerait que l'application qui s'installe lors de la première utilisation soit plus pratique pour accéder à une réunion que le navigateur.

2-Pour programmer une réunion, cliquer sur «Programmer une réunion » en haut de l'écran

|                                                                                    |                                  | DEMANDER UNE DÉMO 1.888.799.5926 Ré                                                                                                    |                |
|------------------------------------------------------------------------------------|----------------------------------|----------------------------------------------------------------------------------------------------|----------------|
| ZOOM SOLUTIONS - ABONNEMENTS E                                                     | T TARIFICATION CONTACTER LE SERV | ICE DES VENTES PROGRAMMER UNE RÉUNION JE JOINDRE À UNE RÉUNION ANIMER UNE RÉUNION +                                                                       | SE DÉCONNECTER |
| PERSONNEL Profil Réunions Webinaires Enregistrements                               | Modifier                         | France Mediation<br>N° de compte 50236085                                                                                                    | Modifier       |
| Paramètres                                                                         | N° personnel pour la réunion     | 892-415-4142<br>https://zoom.us/j/8924154142?pwd=Nm5UTUpIZEZZLzFHTzICQUIOWDJYUT09<br>× Utiliser cet identifiant de réunion pour les réunions instantanées | Modifier       |
| <ul> <li>&gt; Gestion des utilisateurs</li> <li>&gt; Gestion des Salles</li> </ul> | Email de connexion               | infos@francemediation.fr<br>Comptes liés : 🖸                                                                                                    | Modifier       |
| <ul> <li>&gt; Gestion de compte</li> <li>&gt; Avancé</li> </ul>                    | Type d'utilisateur               | Pro 🖗                                                                                                    |                |
|                                                                                    | Capacité                         | Réunion 100 🖗                                                                                                    |                |
| Assister à la formation en direct                                                  | Langue                           | Français                                                                                                    | <u></u> Aide ↓ |

2- Après quoi, l'écran ci-dessous s'affiche, il vous permettra de paramétrer votre réunion : sujet (<u>important : bien préciser l'objet</u> <u>et le nom de l'organisateur, pour un meilleur suivi</u>), description, date, heure... Une fois les paramètres complétés, cliquer sur « enregistrer » au bas de la page. Le lien vous permettant d'inviter vos interlocuteurs sera alors généré.

| ZOOM SOLUTIONS - ABONNE                             | EMENTS ET TARIFICATION CONTACTER                    | LE SERVICE DES VENTES PROGRAMMER UNE RÉUNION SE JOINDRE À UNE RÉUNION ANIMER UNE RÉUNION - |
|-----------------------------------------------------|-----------------------------------------------------|--------------------------------------------------------------------------------------------|
| PERSONNEL<br>Profil<br>Réunions                     | Mes réunions > Programmer<br>Programmer une réunion | une réunion                                                                                |
| Webinaires                                          | Sujet                                               | Ma réunion                                                                                 |
| Enregistrements<br>Paramètres                       | Description (Facultatif)                            | Veuillez saisir la description de votre réunion                                            |
| ADMINISTRATEUR  > Gestion des utilisateurs          | Quand                                               | 10/25/2019 3.00 · PM ·                                                                     |
| Gestion des Salles     Gestion de compte     Avancé | Durée<br>Fuseau horaire                             | 1         ∽         h         0         ∽         min           (GMT+2.00) Paris         ∽ |
| Assister à la formation en direct                   |                                                     | Réunion périodique                                                                         |

| ZOOM SOLUTIONS - ABONNEME | INTS ET TARIFICATION CONTACTI | ER LE SERVICE DES VENTES PROGRAMMER UNE RÉUNION SE JOINDRE À UNE RÉUNION ANIMER UNE RÉUNION - SE DÉCONNECTER |
|---------------------------|-------------------------------|----------------------------------------------------------------------------------------------------|
|                           |                               | Composer le numéro de France et d'1 autre pays Modifier                                                      |
|                           | Options de la réunion         | Exiger le mot de passe de la réunion 194066                                                                  |
|                           |                               | Ouvrir l'accès à la réunion avant l'arrivée de l'animateur                                                   |
|                           |                               | 🗌 Couper le micro des participants à l'entrée 🔞                                                              |
|                           |                               | Activer la salle d'attente                                                                                   |
|                           |                               | Enregistrer automatiquement la réunion                                                                       |
|                           | Autres animateurs possibles   | Exemple : jean@compagnie.com ; pierre@universite.edu                                                         |
|                           |                               | Enregistrer Annuler () Aide                                                                                  |

4 - Dans une invitation et/ou une re-confirmation aux participants extérieurs de la réunion (<u>cf modèle p. 4</u>), voici ce qu'il faut prévoir pour la configuration en visioconférence :

a-Fournir le lien Zoom de la réunion

b-Recommander aux participants extérieurs de vérifier les conditions de leur visio (connexion Internet ; matériel (caméra, micro et haut-parleurs)).

c- Les prévenir de la nécessité d'installer au préalable une fonctionnalité Zoom (rapide et automatique après avoir cliqué sur le lien).

La vidéo "Rejoindre une réunion" peut leur être fournie : https://www.youtube.com/watch?v=vFhAEoCF7jg&feature=youtu.be

d- Après cette sensibilisation, il est vivement recommandé de leur proposer un test en direct quelques jours avant la réunion et de prévoir un peu d'avance avant le début de la réunion

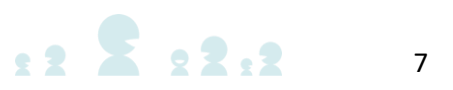

#### **C-ANIMER UNE RÉUNION**

1-Se connecter (cf identifiants p. 4) ; retrouver sa réunion programmée dans « Mes réunions » (menu de gauche, cf ci-dessous) ; débuter la réunion en cliquant sur « Commencer » :

| Mon profil                | Prochaines réunions | Réunions précédentes | Salle personnelle pour la réunion |  |               | -        | Obtenir une formatio |
|---------------------------|---------------------|----------------------|-----------------------------------|--|---------------|----------|----------------------|
| Mes paramètres de réunion |                     |                      |                                   |  |               |          |                      |
| Mes réunions              | Programmer une nouv | elle réunion         |                                   |  |               |          |                      |
| Mes enregistrements       | Heure de début 🔅    | Sujet                | φ                                 |  | N° de réunion |          |                      |
| Mes webinaires            | Aujourd'hui         | test                 |                                   |  | 832-822-110   | Commence | er Supprimer         |
|                           | 2:30 PM             |                      |                                   |  |               |          |                      |

2-Cette fenêtre s'affiche ainsi qu'une petite fenêtre intermédiaire de connexion automatique :

| zoom |                                                                                                    | Assistance Français + |
|------|----------------------------------------------------------------------------------------------------|-----------------------|
|      | Votre réunion commence<br>Impossible de télécharger ? Vous pouvez quand même commencer en diquant les.                    |                       |
|      | Copyright 62019 Zoom Video Communications, inc. Too, droks ribernés.<br>Politopuro juridiques et celles de confidencialió |                       |
|      |                                                                                                    | Ø Alde                |

3-La fenêtre page suivante va s'afficher ensuite automatiquement (si l'application s'ouvre en même temps, ne pas en tenir compte) :

-si vous disposez des 3 outils caméra/haut-parleur/micro : sélectionnez "son de l'ordinateur"

-si ce n'est pas le cas vous pouvez rejoindre la réunion par téléphone : sélectionnez "rejoindre par téléphone". Vous avez le choix entre mobile et fixe. Suivez ensuite les instructions de la boîte vocale (pour éviter toute mauvaise surprise de surfacturation, privilégier le fixe, prix d'un appel local). Vous visionnerez la réunion sur votre écran tout en communiquant par téléphone. Les autres participants ne vous verrons pas, un écran noir avec votre nom s'affichera parmi les écrans des participants.

| 0.0.0 |                                                                            |
|-------|----------------------------------------------------------------------------|
|       |                                                                            |
|       |                                                                            |
|       |                                                                            |
|       | Comment voules-vous rejoindre la conférence audio ?                        |
|       | V Reinindre nar téléphone                                                  |
|       |                                                                            |
|       |                                                                            |
|       |                                                                            |
|       |                                                                            |
|       | Sujet de la réunion :                                                      |
|       | Nom de l'animateur : Relaindre par l'audio de l'ordinateur                 |
|       |                                                                            |
|       | UKL de l'invitation : Test du haut-parleur et du microphone                |
|       |                                                                            |
|       | All de enablementes                                                        |
|       | N° de participant :                                                        |
|       |                                                                            |
|       |                                                                            |
|       | Rejoindre automatiquement l'audio par ordinateur en rejoignant une réunion |
|       |                                                                            |
|       |                                                                            |
|       |                                                                            |
|       |                                                                            |
|       |                                                                            |
|       | Rejoindre Faudio Partager Fecran inviter d'autres personnes                |
|       |                                                                            |
|       |                                                                            |
|       |                                                                            |
|       |                                                                            |
|       |                                                                            |
|       |                                                                            |
|       |                                                                            |
|       |                                                                            |
|       |                                                                            |
|       |                                                                            |
|       |                                                                            |
| L     |                                                                            |

4-Après quoi, l'écran de la réunion s'affiche et va se diviser en autant de parties que de participants (ceux par téléphone disposent aussi d'un écran noir avec leur nom). Pour une phase de test, il est possible de tester son matériel audio et vidéo en cliquant sur les flèches à droite des micro et caméra, eux-mêmes situés en bas à gauche.

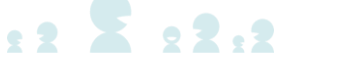

5-Diverses fonctionnalités sont présentées ci-après dans la partie 3 (p. 10).

6-Pour mettre fin à la réunion, cliquer sur « Finir la réunion » en bas à droite :

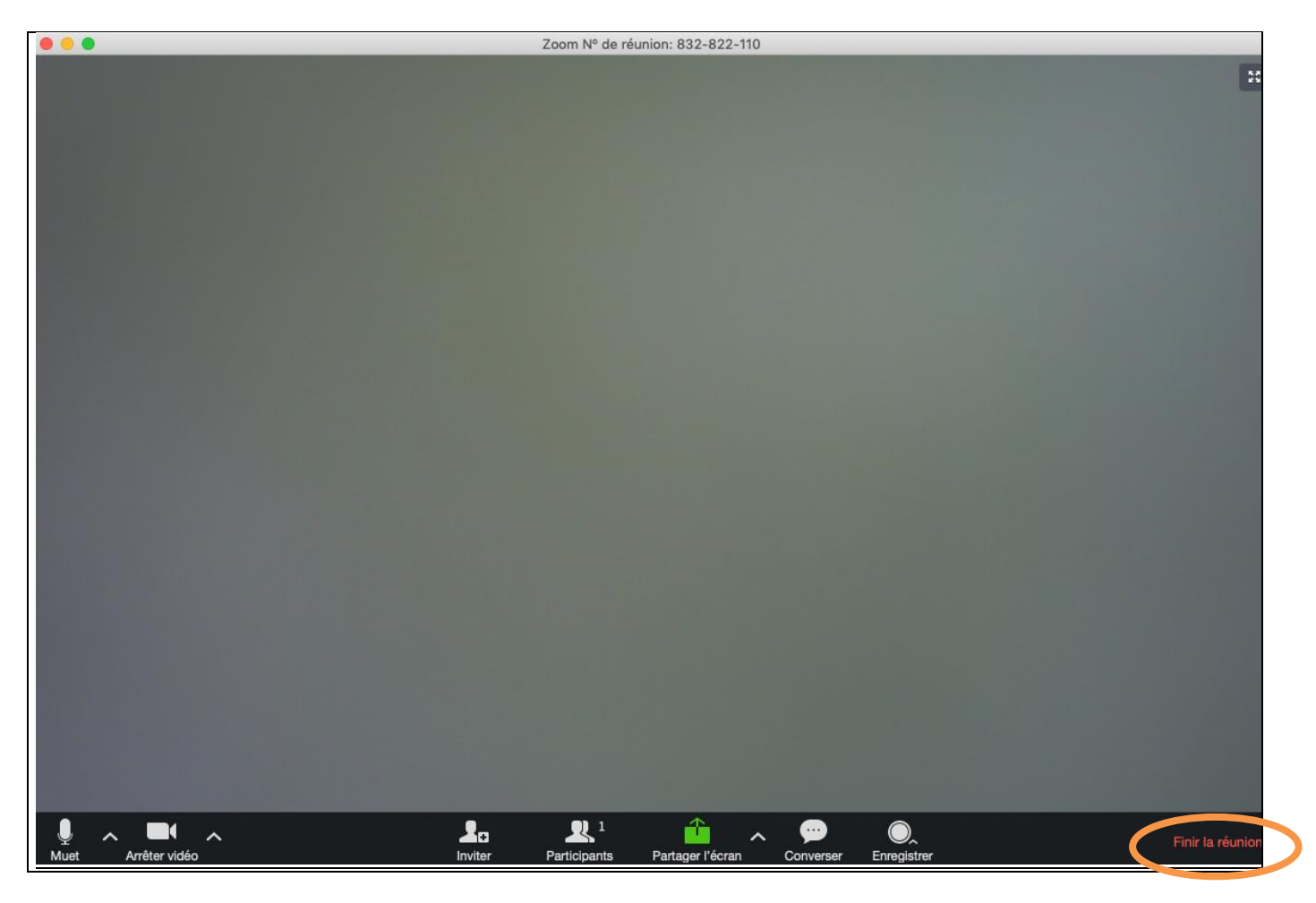

#### PARTIE 3 - LES FONCTIONNALITES DU TABLEAU DE BORD D'UN ECRAN DE VISIO (PAR ORDRE ALPHABETIQUE)

**Arrière-plan virtuel** : en cliquant à l'emplacement ci-dessous, vous pouvez gérer votre incrustation dans un fond de votre choix. Zoom conseil de disposer d'un fond vert mais ça marche sans, Zoom détourant votre silhouette.

A noter : cette fonctionnalité dépend des capacités de son ordinateur.

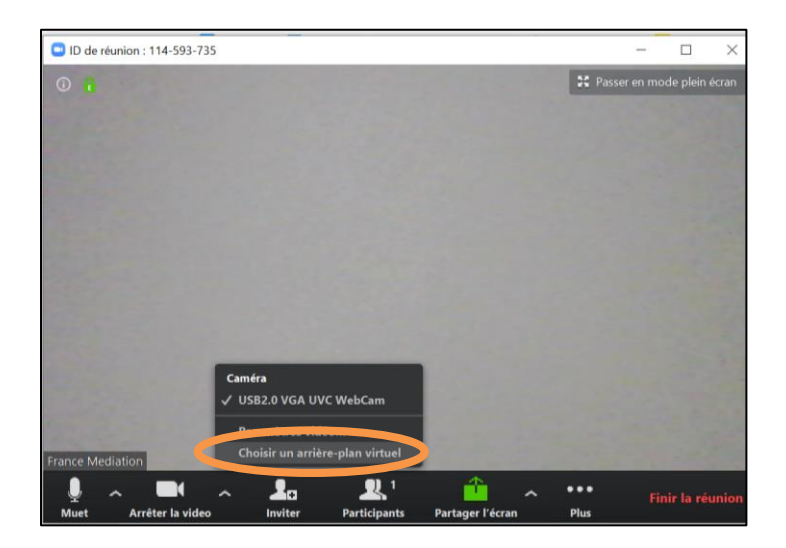

Charger un une image :

| Para | mètres               |                                                             |
|------|----------------------|-------------------------------------------------------------|
| Θ    | Général              | 🖏 Faire tourner 90 °                                        |
| 0    | Vidéo                |                                                             |
| 0    | Audio                |                                                             |
|      | Arrière-plan virtuel |                                                             |
| 0    | Enregistrement       |                                                             |
| 0    | Statistiques         |                                                             |
| 0    | Commentaires         |                                                             |
|      | Raccourcis clavier   |                                                             |
| t    | Accessibilité        | Choisir un arrière-plan virtuel - Supprimer + Ajouter Image |
|      |                      | None                                                        |
|      |                      |                                                             |
|      |                      |                                                             |
|      |                      |                                                             |
|      |                      | Z l'ai un écran vert 🕐                                      |

#### Exemple de résultat :

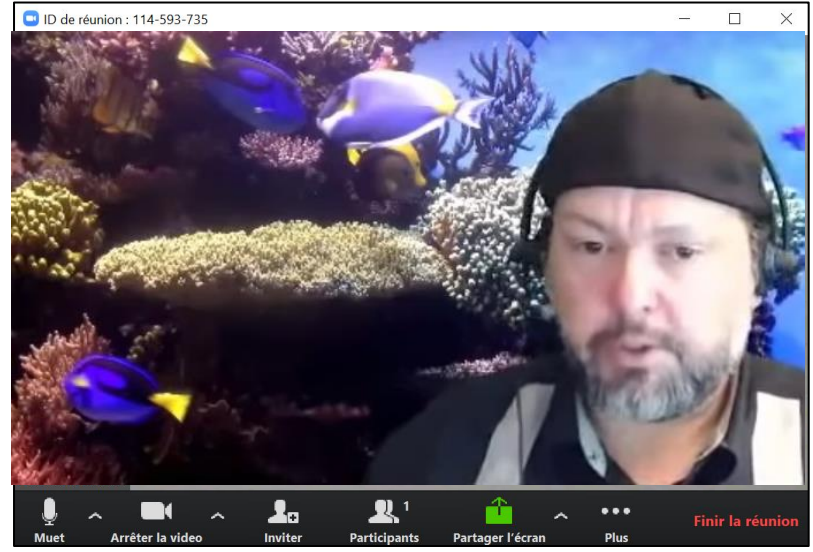

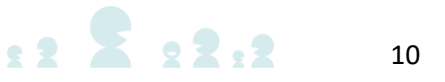

**Converser** : fonctionnalité de tchat en parallèle de la visioconférence. C'est par exemple pratique pour échanger lorsqu'on n'entend pas un participant.

1) Cliquer sur converser ci-dessous :

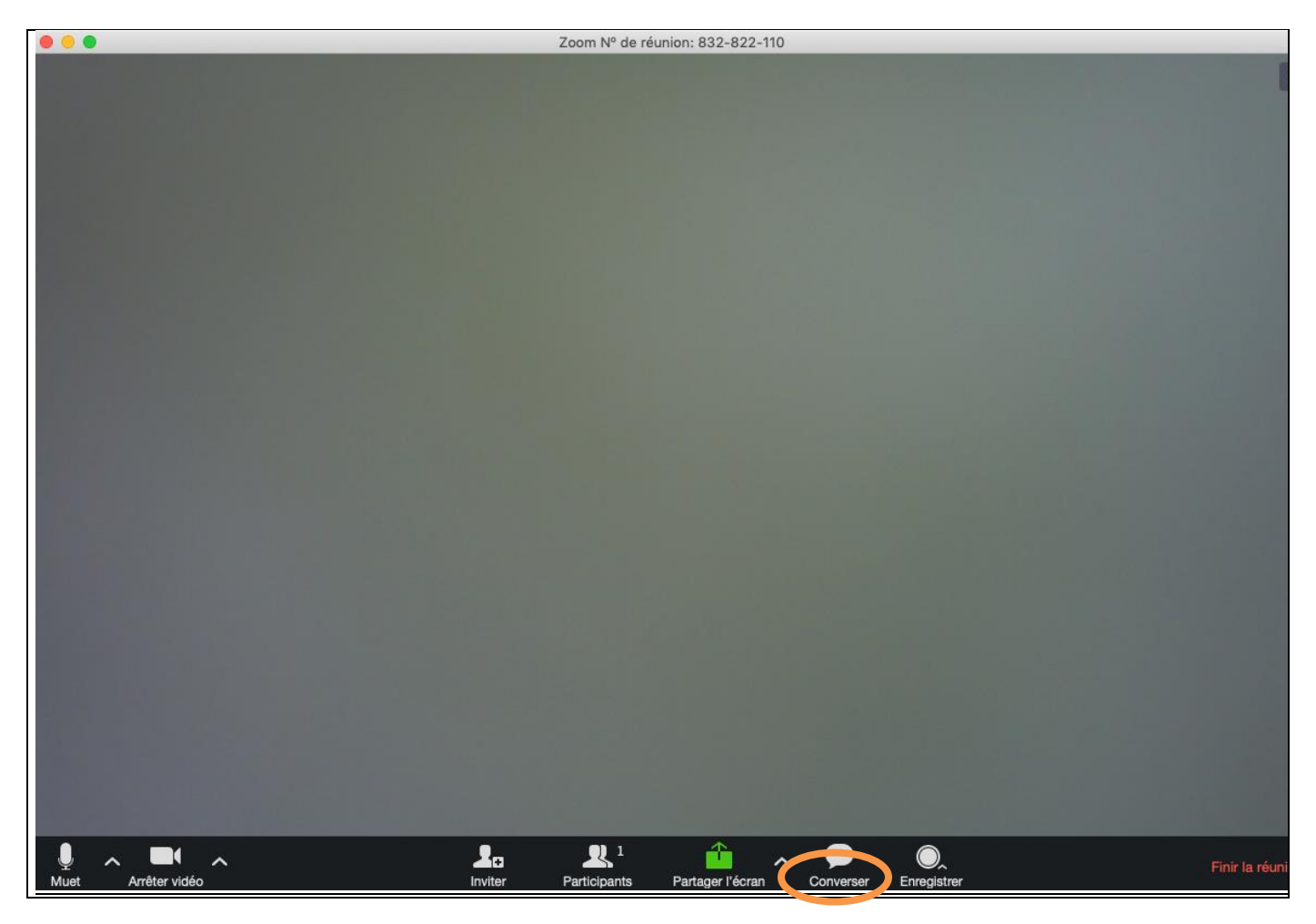

2) Le menu latéral ci-dessous s'affiche et vous pouvez commencer à tchater et même transmetter un fichier (cf Partager un fichier)

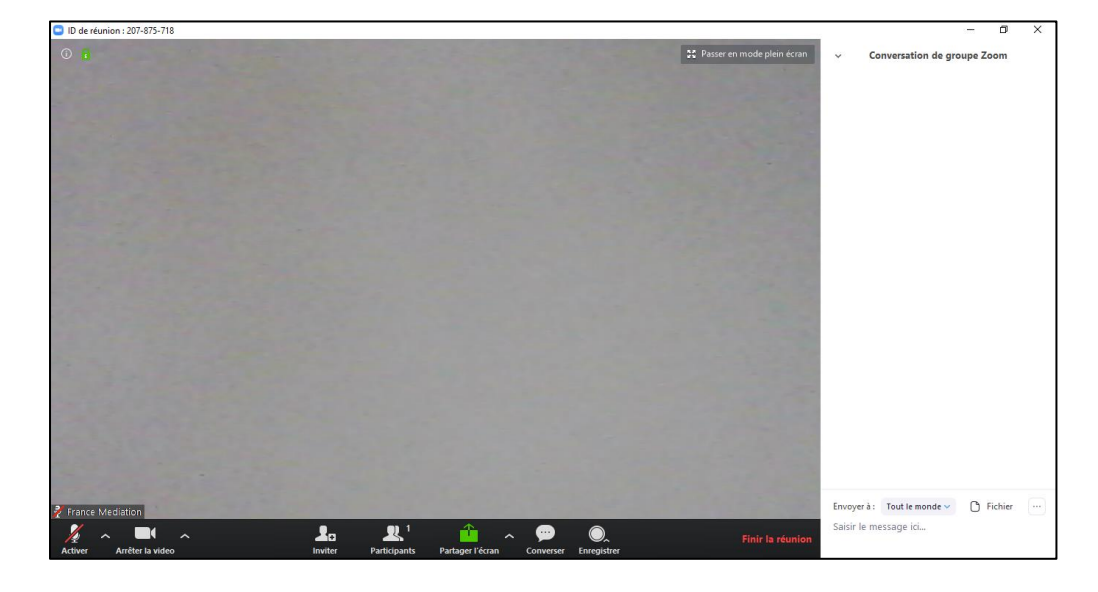

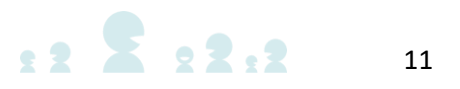

Enregistrement de la réunion : activer « Enregistrer » ci-dessous.

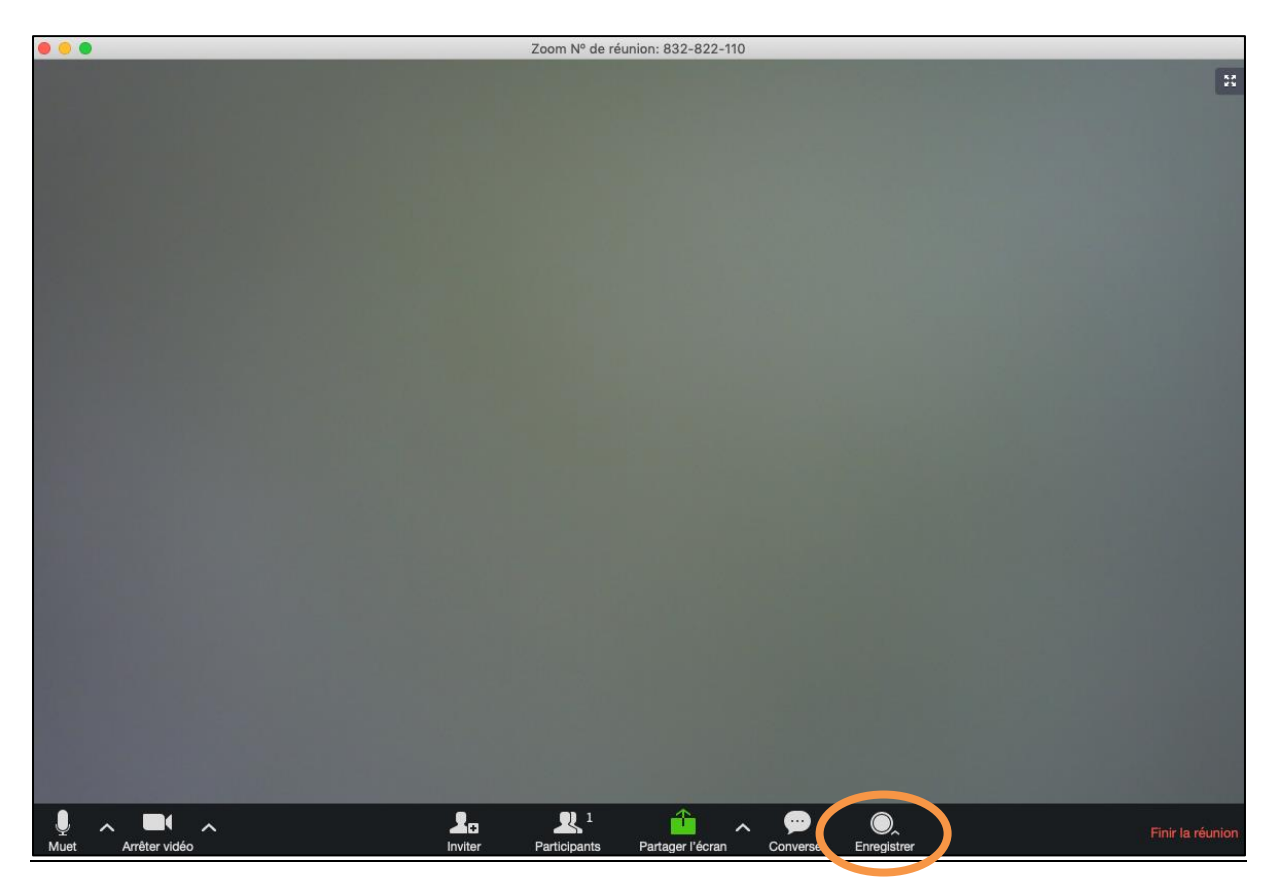

Option 1 : choisir le stockage sur le Cloud. Après quelques minutes, le replay est accessible sur le compte de France Médiation à partir de la page ci-dessous, que les membres de l'équipe peuvent directement consulter. Pour des participants extérieurs, il est possible de transmettre en cliquant sur « partage ». Pour des raisons d'espace, les enregistrements sont régulièrement écrasés.

|                                           | INEMENTS ET TARIFICATION CONTACTER LE SERVICE DES VENTES |                    | PROGRAMMER UNE RÉUNION       | SE JOINDRE À UNE RÉUNION | ANIMER UNE RÉUNION -   | SE DÉCONNECTER |
|-------------------------------------------|----------------------------------------------------------|--------------------|------------------------------|--------------------------|------------------------|----------------|
| Mon profil                                | Enregistrements sur le Cloud Enregistrements locaus      | x                  |                              |                          |                        | Paramètres     |
| Mes paramètres de réunion<br>Mes réunions | De MM/DD/YYYY 📾 À 03/28/2019 🥅 Tous les                  | s états 🔻          |                              |                          |                        |                |
| Mes enregistrements<br>Mes webinaires     | Recherche par ID 🔹                                       | Recherche Exporter |                              |                          | Supprimer la sélection | Supprimer tous |
| Gestion des Salles                        | Sujet de la réunion                                      | N° de réunion      | Heure de début de la réunion | Taille du fichier        |                        |                |
| Salles Zoom                               | test                                                     | 832-822-110        | mars 28, 2019 14:21          | 2 Fichiers (678 KB)      | Partage Plus -         |                |

Option 2 : Il aussi possible de choisir un enregistrement sur son ordinateur puis d'assurer ensuite une diffusion via we transfert.

Micro: pour l'activité cliquer sur le bouton ci-dessous. Des vérificiations diverses et tests sont possibles via le menu juste à droite.

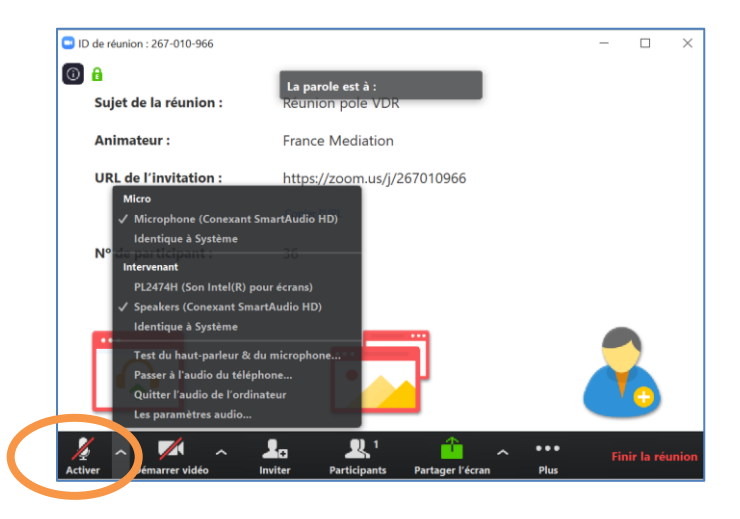

France Médiation – Fiche visioconférence

Partager son écran : participants comme organisateurs peuvent montrer, chacun leur tour, ce qui s'affiche sur leur écran. Il faut cliquer sur « Partager l'écran » ci-dessous.

<u>Important</u> : cette fonctionnalité n'est pas à confondre avec le fait d'avoir plusieurs écrans de participants visibles en même temps. Ce dernier cas renvoie au fait de participer à une réunion en visioconférence.

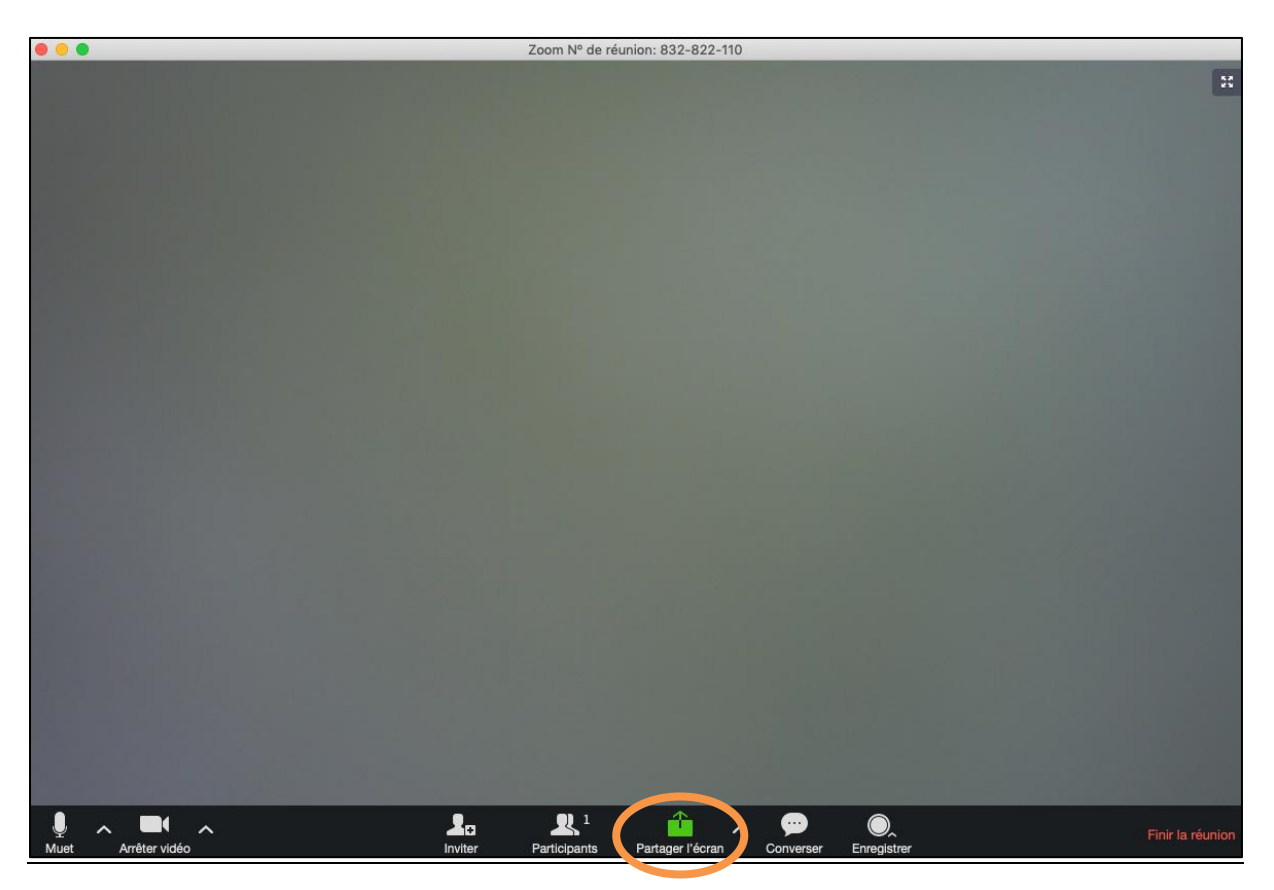

Partager un fichier : dans le menu de conversation (cf « Converser »), il est possible de joindre un fichier comme dans un mail :

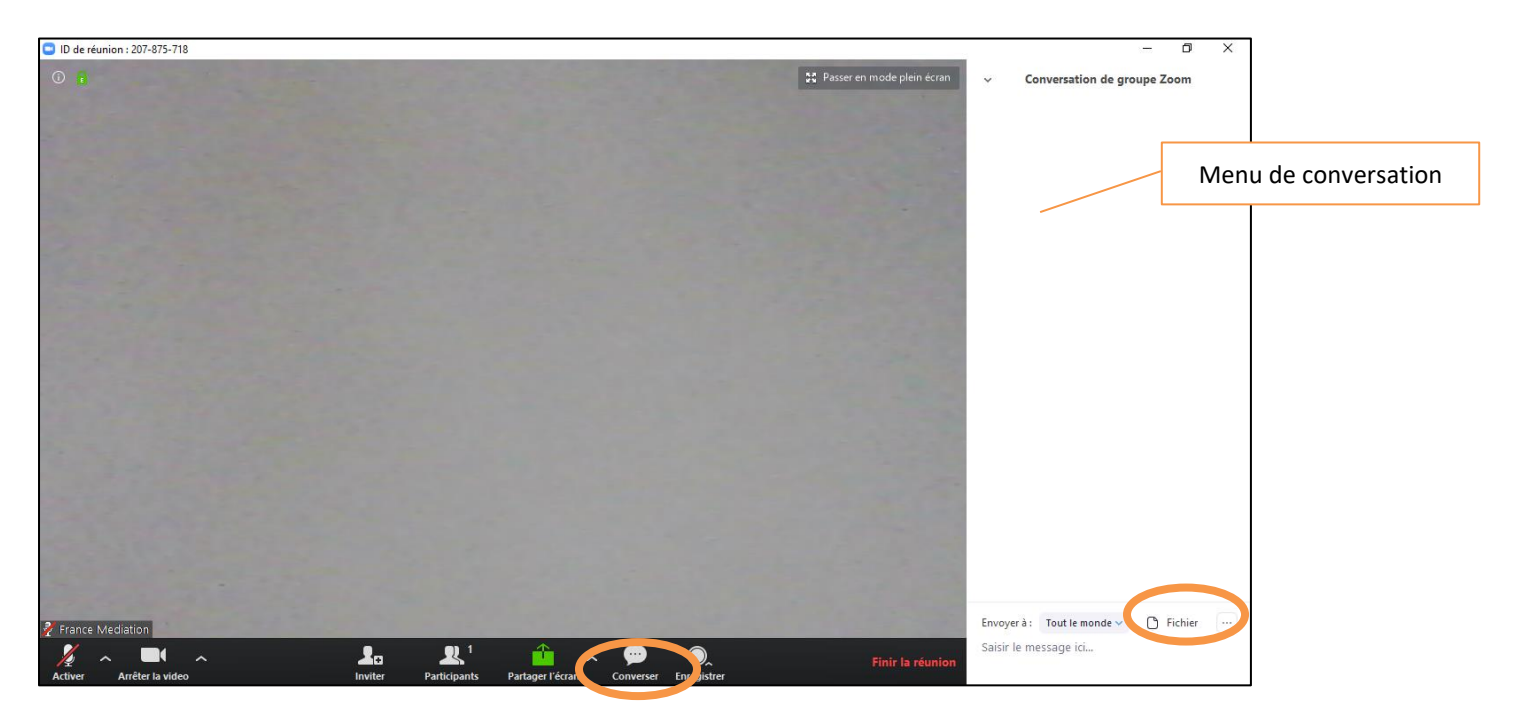

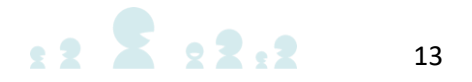

Vidéo : pour activer la vidéo cliquer sur le bouton ci-dessous. Paramétrage divers dans le menu juste à droite.

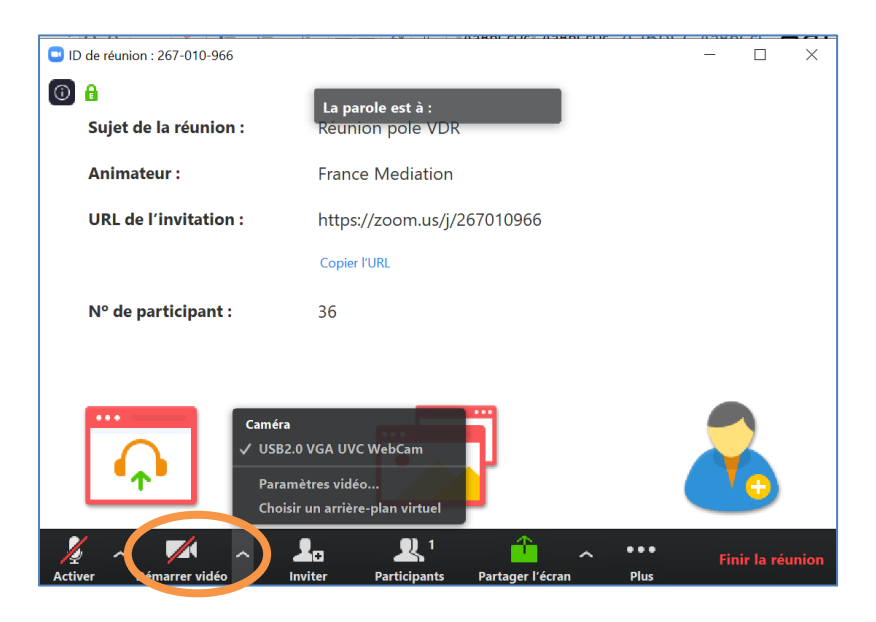

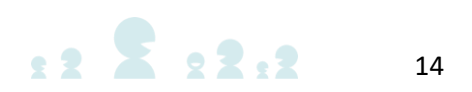